## J-HOP研修会参加申込みについて

今回より、PeaTiXというサイトを利用した 電子決算方式による参加受付になります。 クレジットカードやコンビニ・ATM・ネットバンクによるお支払いになります。 (銀行振込はございません。) お支払いが確認できた後、Eメールにて参加申込みチケットが配信されます。 (郵送はございません。)

参加券(チケット)をHPより購入お願いします。http://peatix.com/event/12204/

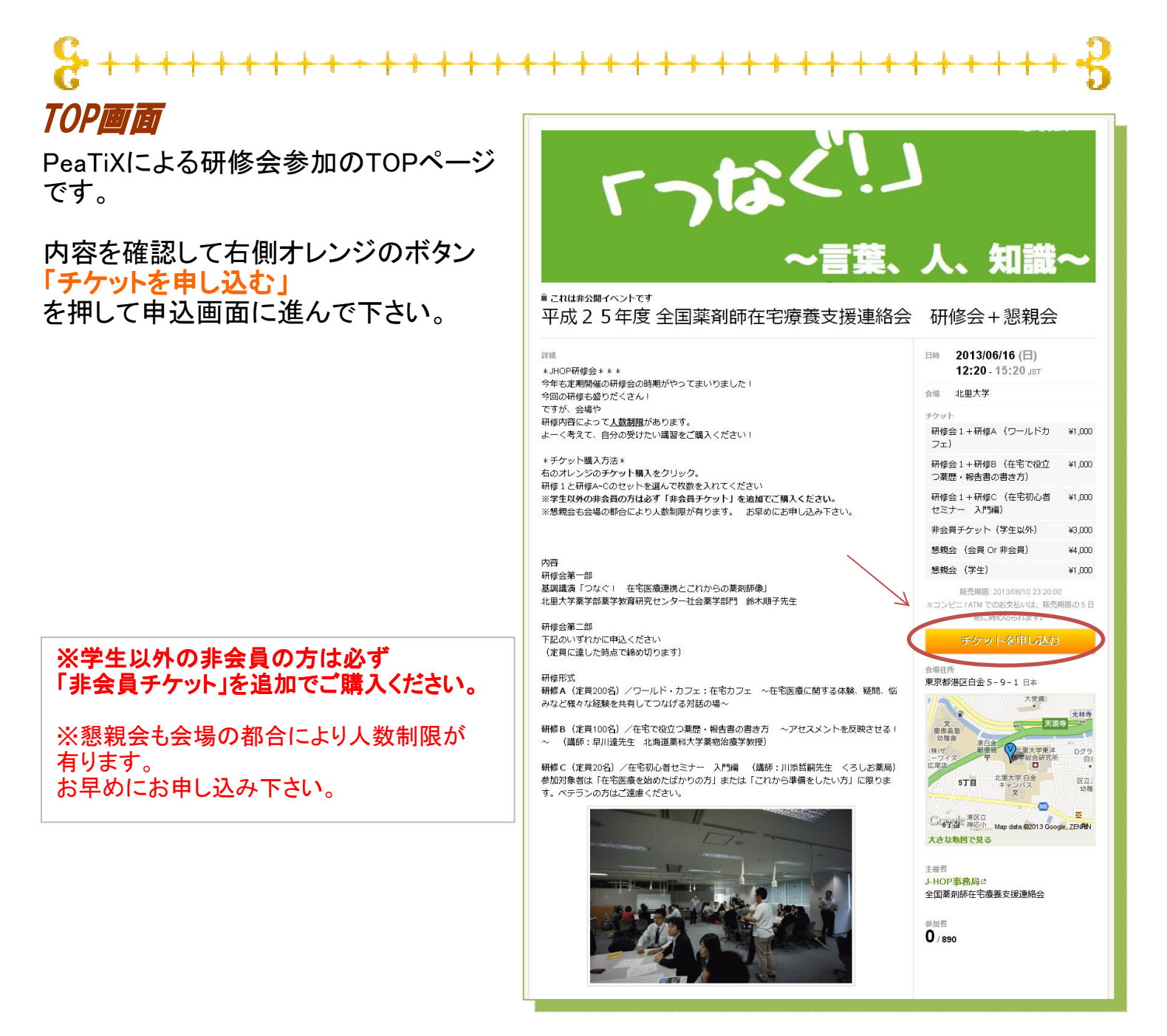

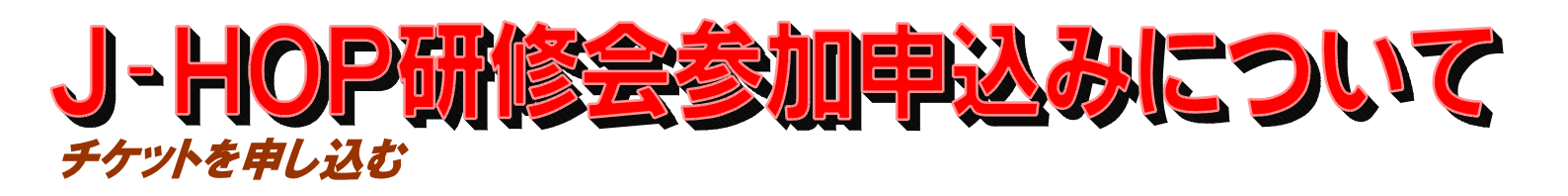

| チケット名                        |                                                       | 枚数         | 金額     |
|------------------------------|-------------------------------------------------------|------------|--------|
| 研修会1+研修A(ワー)                 | レドカフェ)                                                |            | ¥1,000 |
| 研修会1+研修B(在宅                  | で役立つ薬歴・報告書の書き方)                                       | 1          | ¥1,000 |
| 研修会1+研修C(在宅                  | 初心者セミナー 入門編)                                          |            | ¥1,000 |
| 非会員チケット(学生以久<br>ケットも購入して下さい) | <sup>ト</sup> で研修会に参加する非会員の方はこの:                       | ۴          | ¥3,000 |
| 懇親会(会員 Or 非会員                | )                                                     | 1          | ¥4,000 |
| 懇親会(学生)                      |                                                       |            | ¥1,000 |
|                              |                                                       |            |        |
| 支払い方法を選択                     |                                                       | 合計         | ¥5000  |
| 支払い方法を選択                     | VISA MasterCard                                       | 습 <b>計</b> | ¥5000  |
| 支払い方法を選択                     | VISA MasierCard<br>PayPal <sup>-</sup>                | 合計         | ¥5000  |
| 支払い方法を選択                     | VISA Masercard<br>PayPal <sup>®</sup> See<br>IVE=/ATM | 습<br>計     | ¥5000  |

TOPページでチケットを申し込むをクリックすると上記画面が表示されます。 枚数には「1」と数字を入力して下さい。

```
仮に会員で「研修会1と研修B」に申し込み、「懇親会」も出るという場合は
「研修会1+研修B」 に1を
「懇親会(会員 Or 非会員)」に1を入力します
```

枚数を入れると下部に支払い方法を選択する画面が表示されます。 支払い可能な方法を選んで「ログインへ進む」をクリックして下さい J-HOP研修会参加申込みについて

| ログイン画面                  |        |
|-------------------------|--------|
| Peatixを利用するためにはログインが必要に | PeaTiX |
| なります。                   |        |

facebookやTwitterを利用している人は該当の ボタンを押してログインへ進んで下さい。

上記サービスを利用していない人は下部にある 新規登録よりPeatixに登録します。

J-HOPメーリングリストで利用しているGoogle アカウントでもログインが可能です。

| PeaTiX                                              | 新規登録 / ログイン Englieh |
|-----------------------------------------------------|---------------------|
| 平成26年度 全国薬剤師在宅療養支援連絡会 研修会+懇親会                       |                     |
| チケット選択 > <b>ロヴイン</b> > フォーム > 講求先情報 > ご確認 > 支払い情報 > |                     |
| ログイン                                                |                     |
| f Facebook ログイン                                     |                     |
| 🂕 Twitter ログイン                                      |                     |
| PeaTIX ロヴイン                                         |                     |
| Google ログイン »                                       |                     |
| 戻る                                                  |                     |
|                                                     |                     |
| 新規登録                                                |                     |
| 名前                                                  |                     |
|                                                     |                     |
| EX-IV                                               |                     |
|                                                     |                     |
| パスワード                                               |                     |
| STANT                                               |                     |
| 新規登録                                                |                     |
|                                                     |                     |

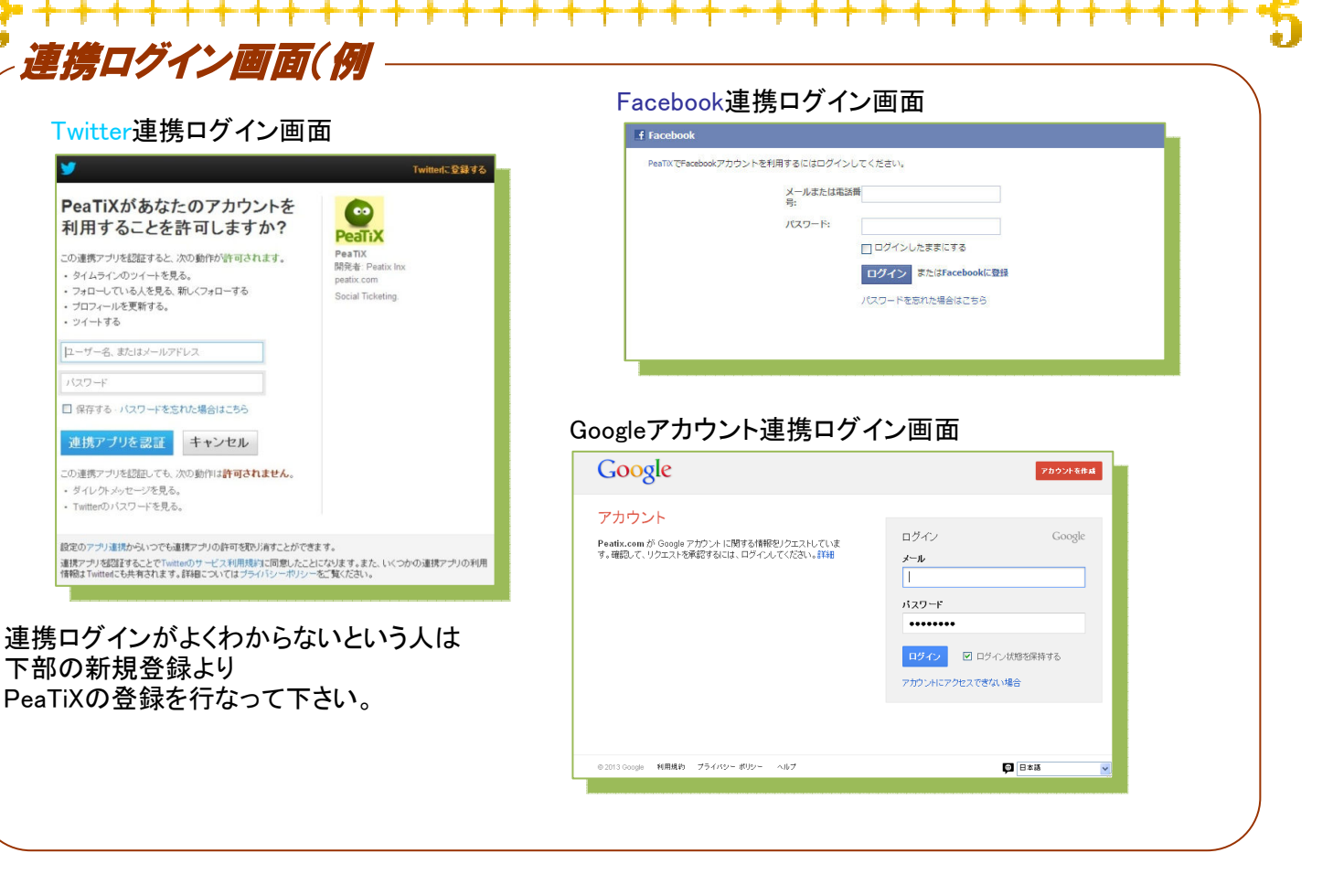

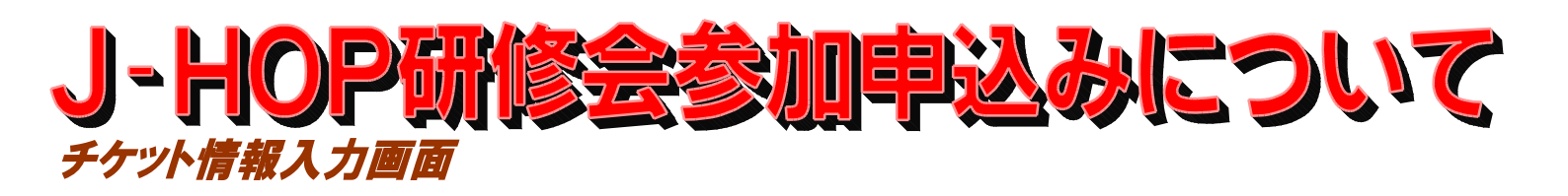

ログインが完了すると、購入のための 情報を入力する画面になります。

会員番号(入会時に送付されたユー ザー名やID、封筒の名前の下に印刷 されている会員番号) を入力するか、もし会員番号がわから ない場合は、その旨を記入して下さい。

※わからない場合は名前・E-mail・電 話番号などで会員の確認が取れま す。

Eメールに電子チケットの内容が届き ますので、Eメールは間違わないよう、 お願いします。

入力が終わりましたら、下部の 「請求先情報へ進む」ボタンを押して 下さい。

※ブラウザによっては多少レイアウトが変わります。

この表示はWindows XPでIE8で見た場合で す。 他のブラウザはチケット情報が右側に移りま

他のシンシンションシンド情報が石鹸に移らよ す。

|                                        | 伊藤謙二さん |
|----------------------------------------|--------|
|                                        |        |
| 平成25年度 全国薬剤師在宅療養支援連絡会 研修会+懇親会          |        |
| - ケット選択 > フォーム > 請求先情報 > ご確認 > 支払い情報 > |        |
|                                        |        |
| チケット                                   |        |
| 研修会1+研修A (ワールドカフェ)                     |        |
| 1 x                                    | ¥1,000 |
| 懇親会(会員 Or 非会員)                         |        |
| 1 x                                    | *4,000 |
|                                        | #0,000 |
| 支払い方法<br>コンビニ / ATM                    |        |
|                                        |        |
| 会員番号(非会員の方は「非会員」とご記入下さい)★              |        |
|                                        |        |
| ち名前                                    |        |
| 佳*<br>/mk-1-11                         |        |
| 191) m.n.                              |        |
| 8 *<br>例 花主                            |        |
| P/16CA                                 |        |
| (例) ヤマカワ                               |        |
| 8h+*                                   |        |
| 例) ハナオ                                 |        |
| ミメール 🗴                                 |        |
|                                        |        |
| ⊑√−Ⅱ.(産羽) ¥                            |        |
| -> -// (ME02)                          |        |
|                                        |        |
| 电話番号                                   |        |
|                                        |        |
| 沂属                                     |        |
|                                        |        |
| 郎便番号 (非会員用)                            |        |
|                                        |        |
| 住所(非会員用)                               |        |
|                                        |        |
|                                        |        |
|                                        |        |
| 戻る                                     |        |

## J-HOP研修会参加申込みについて 請求先情報入力画面

名前とEメールと電話番号の情報が 正しいか確認して、良ければ「確認画 面へ進む」ボタンを押して下さい。

## クレジット払いの場合はこちらの画面 でクレジット情報入力になります。

※ブラウザによっては多少レイアウトが変わ ります。 この表示はWindows XPでIE8で見た場合で

す。 他のブラウザはチケット情報が右側に移り ます。

| PeaTiX マイイベント イベント作成                                     | 伊藤謙二さん                                            |
|----------------------------------------------------------|---------------------------------------------------|
|                                                          |                                                   |
| 平成25年度 全国薬剤師在宅療養支援連絡会 研修会+懇親会                            |                                                   |
| チケット選択 > フォーム > <b>請求先情報</b> > ご確認 > 支払い情報 >             |                                                   |
|                                                          |                                                   |
| 17.97<br>(現成今1上研放p (大交が低六つ変展, 現生者の書き古)                   |                                                   |
| 1 x                                                      | ¥1,000                                            |
| 懇親会(会員 Or 非会員)                                           |                                                   |
| 1 x                                                      | ¥4,000                                            |
|                                                          | ±                                                 |
| コンピニノA                                                   | TM                                                |
| Mr /Addmin X                                             |                                                   |
| ± (ミアリハア) ~<br>イトウ                                       |                                                   |
| 2. (今曲九十) ¥                                              |                                                   |
| ケンジ                                                      |                                                   |
| -<br>ジール*                                                |                                                   |
|                                                          |                                                   |
| 電話 *                                                     |                                                   |
| Ame (222) 120 1                                          |                                                   |
| 戻る                                                       |                                                   |
| 確認面面へ                                                    | 進す:                                               |
| <u>∕⊡</u> –.К.№4.У#                                      | <u>894</u>                                        |
| State Book                                               | ve bi<br>Jign.                                    |
|                                                          |                                                   |
|                                                          |                                                   |
|                                                          |                                                   |
|                                                          |                                                   |
|                                                          |                                                   |
|                                                          |                                                   |
|                                                          |                                                   |
|                                                          |                                                   |
| 番格 & 特徴   プログ   採用  <br>アプリでイベントをもっと與しく!iPhone   Android | ーーーーーーーーーーーーーーーーーーーーーーーーーーーーーーーーーーーーー             |
| E催者用のチェックインアラリ iPhone I Android                          | STATED GOAL COURSE WILL THE P                     |
|                                                          | 注的表記。@ 2011-2013 Featix Inc. All Rights Reserved. |

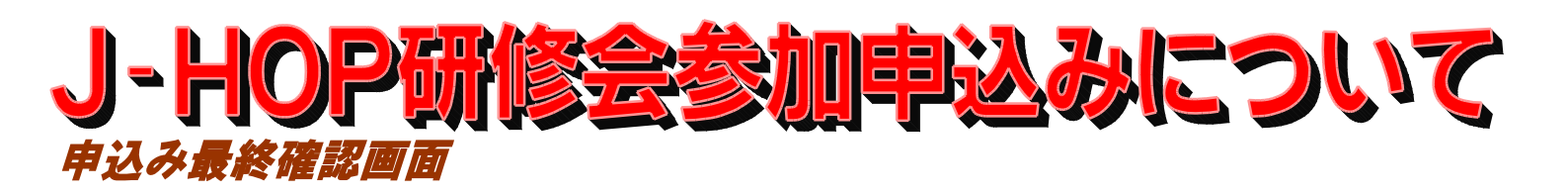

申し込み項目に入力が終わって 「確認画面へ進む」と

右の最終確認画面が表示されます。

参加者名や表示名は自動的に入力さ れます。

参加者一覧に表示しないのチェックは 入れなくても今回は表示されません。 (PeatixのサービスにTOPページで誰 が参加するのかがわかるような仕組 みがあるのでこのようなチェックがあ りますが今回は非表示設定してある のでこのチェックは無効です)

このEメールにチケットが届きますので 間違っていないか再度確認して下さい。

良ければ「<mark>お支払い画面</mark>」に進みま す。

※ブラウザによっては多少レイアウトが変わります。

この表示はWindows XPでIE8で見た場合で す。 他のブラウザはチケット情報が右側に移りま

他のフラララはテララド情報が石鹸に移らます。 す。

|                                                         | 伊藤謙二さん                                            |
|---------------------------------------------------------|---------------------------------------------------|
|                                                         |                                                   |
| 平成25年度 全国薬剤師在宅療養支援連絡会 研修会+懇親会                           |                                                   |
| チケット選択 > フォーム > 請求先情報 > ご確認 > 支払い情報 >                   |                                                   |
|                                                         |                                                   |
| デノット<br>研修会1+研修B(在宅で役立つ薬歴・報告書の書き方)                      |                                                   |
| 1 x                                                     | ¥1,000                                            |
| 總親会 (会員 Or 非会員)                                         | ¥4.000                                            |
| 승탉                                                      | ¥5,000                                            |
| 支払い方法<br>コンゼニ / ATM                                     |                                                   |
| 参hn半ク ¥ 。                                               |                                                   |
|                                                         |                                                   |
| 表示名 ?                                                   |                                                   |
| 伊藤謙二                                                    |                                                   |
| ● 参加者一覧に表示しない<br>Eメール×<br>チケットはこのメールアドレスに送信されます。        | ]                                                 |
| 3日以内にお支払い頂かないとご注文は無効になります。<br>お支払い確認後にEメールヘチケットをお送りします。 |                                                   |
| e-contextの支払いサイトへ移動します。                                 |                                                   |
| 戻る                                                      |                                                   |
| お支払い画面へ進む                                               |                                                   |
|                                                         |                                                   |
|                                                         |                                                   |
|                                                         |                                                   |
|                                                         |                                                   |
|                                                         |                                                   |
|                                                         |                                                   |
|                                                         |                                                   |
| 価格 & 特徴 ブログ 採用                                          |                                                   |
| アプリでイベントをもっと乳しくLiPhone L Android                        | お問い合わせ ヘルプセンター                                    |
| Element 2012년 1월 1월 1월 1월 1999년 Android<br>오 f          | 法的表記 © 2011-2013 Peatix Inc. All Rights Reserved. |

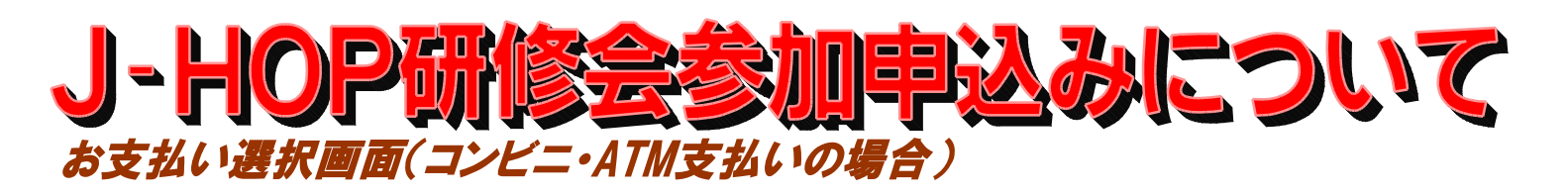

コンビニATM支払画面です。

支払い可能なコンビニを選んで 支払い用紙印刷画面をだすか、 ATM、ネットバンクを選んで 支払いを行います。

3営業日以内に支払いを完了し ますと、 メールにて電子チケットが配信さ れます。

支払いを忘れますと、申し込み が**キャンセル**になりますのでご 注意下さい。

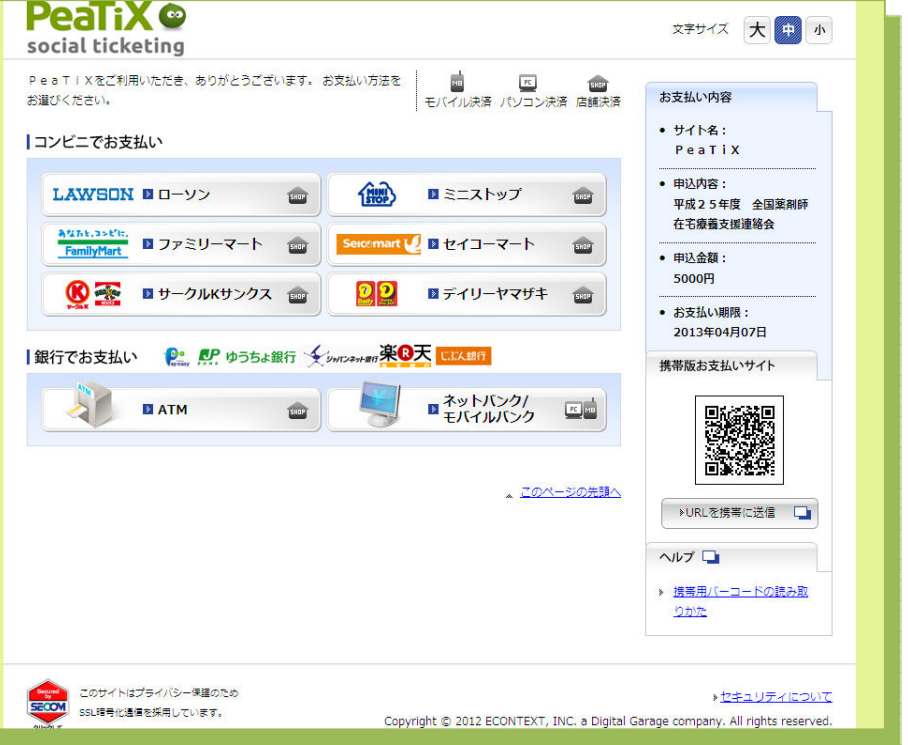

※「銀行でお支払い」の場合は銀行振込ではなく、ATMで直接操作して払う方式になります。 振込用紙が、郵送されることはございませんので、ご注意下さい。

## 

クレジットで購入されたり、コンビニ・ATMでの支払いが完了すると、 Eメールにてチケットが配信されます。 もしチケットメールが配信されない場合は、迷惑メールフォルダに 入っていたりする場合があるので、ご確認下さい。

それでもEメールが配信されない場合は PeaTiXサイト にログイン後、 マイイベント>参加するイベント>チケットを再送ボタン をクリックしてください。

それでも配信されない、もしくはログインが出来ない場合は事務局まで ご連絡下さい。

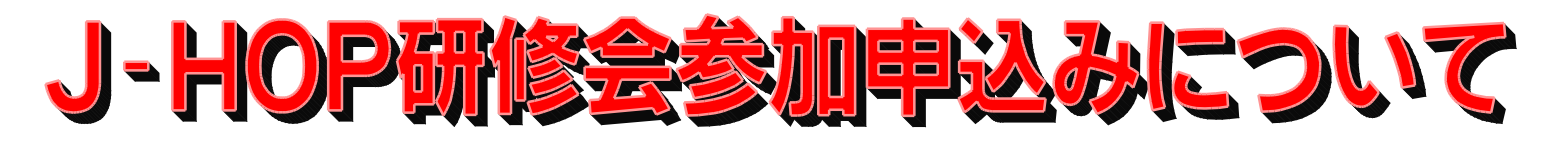

チケットはEメールで届きます。 当日は、PeaTiXに登録いただいた情報を元に、受付 でお名前を伺って名札をお渡し致します。

チケット購入時の登録情報と受付時のお名前等が一 致しないと受付に時間がかかることが有りますので 登録情報は正確にお願い致します。

> チケット申し込みに関するお問い合わせは なのはな調剤薬局の伊藤までご連絡下さい。

> > Eメール: kanri@j-hop.jp 電話: 025-780-4711